# APPLE/COMMODORE EASY WORKING DOCS ON DISK Loading /Manual Printing Instructions

### APPLE

Loading: Place program disk #1 into drive #1. Close the drive door and turn on your computer. The program will load automatically.

Manual Printing: Turn on your computer with the ProDOS<sup>™</sup> Utility Disk in drive #1. Select the Exit to Basic option from the main menu. When the BASIC prompt appears, replace the ProDOS Utility Disk with program disk #1 and type: **BRUN MANUAL** 

#### COMMODORE

Loading: Turn on your disk drive, computer, and monitor. Place program disk #1 in drive #1 and type LOAD"\*\*,8,1. The program will load.

Manual Printing: Turn on your disk drive, computer and monitor. Place program disk #1 in drive #1. Type LOAD "MANUAL",8 and press <Return>. When the "READY." prompt appears, type RUN and then press <Return>.

#### NOTE users of Commodore and Commodore compatible printers:

To set up your Easy Working program for use with your Commodore brand printer, make the following changes in the set up printer portion of the program. 1) Change the 'Device Address' to the value 7. 2) Change the 'ASCII?' value to "NO".

## GENERAL INFORMATION

When you've loaded the manual printing program, you'll be prompted to answer some simple questions. For the Apple, you'll need to tell it which slot your printer card is in (if applicable). For commodore, you'll need to give the "DEVICE(COMMAND) ADDRESS" of your printer (e.g. if your printer is device number 7, then the command address is 7.) If your using a single sheet feed printer, you'll need to answer "Yes" to the "PAUSE ON PAGE FEED?" prompt. Otherwise leave this option at "NO."

I-EW-AP/C6 A